## Updating an existing standalone installation

## Applies to:

NBS Building, NBS Engineering Services and NBS Landscape.

The following instructions will give you a step-by-step guide on how to upgrade your existing standalone installation.

- If you have downloaded the product, ensure that the zipped download folder is saved locally on your machine (e.g. Desktop/Downloads Folder), unzip the folder and run NBSBuild.exe from the extracted files.
- 2. If you have a product CD place it into the PC. If autorun is enabled, you should be presented with the NBS Welcome Screen. If autorun is not enabled on your PC, in Computer, click on the drive that contains the CD and run **NBSBuild.exe.**
- When the NBS welcome screen opens, click on Install or upgrade.
- 4. Click Install now under Standalone.
- 5. Click Next.
- 6. NBS will now be upgraded on the machine; this process may take several minutes.
- 7. Click Finish to complete the wizard.
- On completion of the installation, you can launch the program from the desktop shortcut or from the All Programs menu.

## Support

If you require technical assistance from NBS, the NBS Software Support team are available from 9 a.m. until 5 p.m. Monday to Friday (excluding UK Bank Holidays) as follows:

| Telephone Support:     | 0345 456 9594 option 3 |
|------------------------|------------------------|
| Email Support:         | support@theNBS.com     |
| Product knowledgebase: | www.theNBS.com/support |